## YIMS – How to guides

How to upload register a new account

1. Open the webpage, in your preferred web browser: https://yinhawangka.essolutions.com.au/

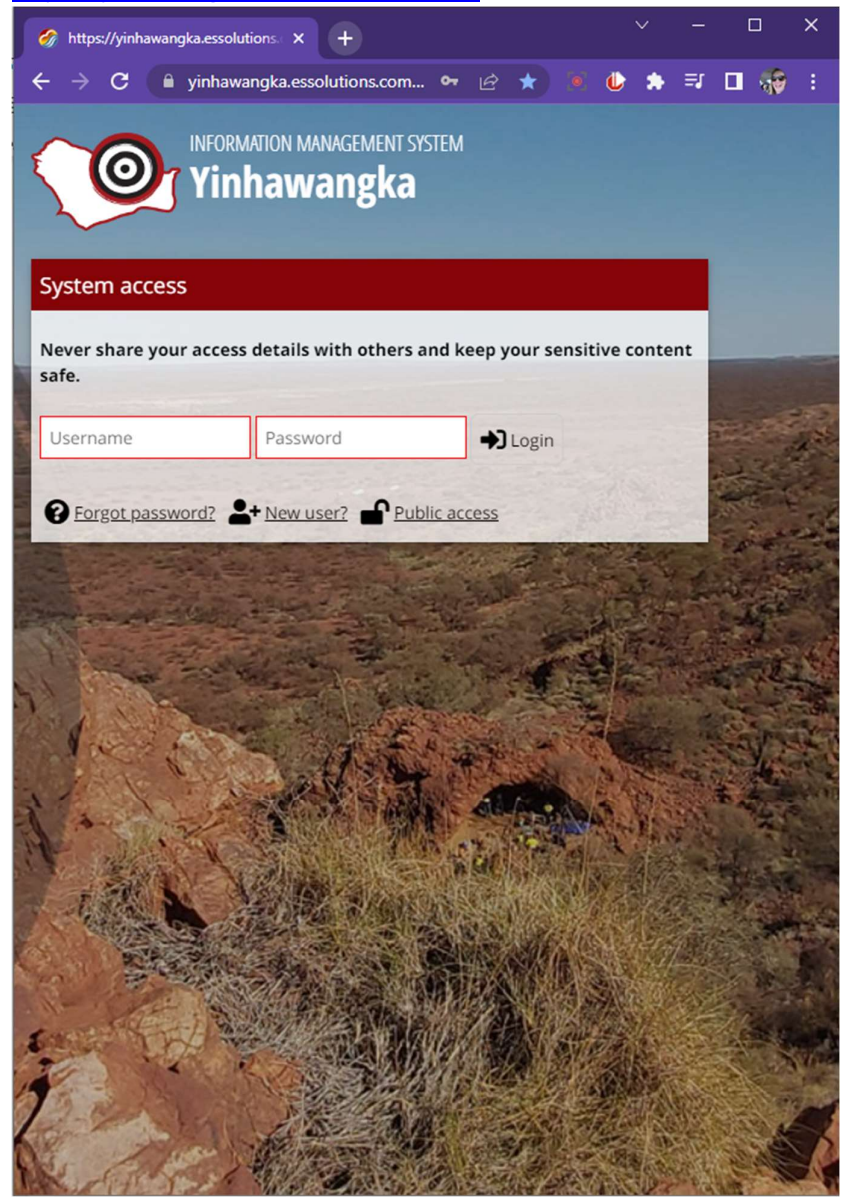

2. Select "new user"

| System access                                                               |          |         |  |  |  |  |  |  |
|-----------------------------------------------------------------------------|----------|---------|--|--|--|--|--|--|
| Never share your access details with others and keep your sensitive content |          |         |  |  |  |  |  |  |
| safe.                                                                       |          |         |  |  |  |  |  |  |
| Username                                                                    | Password | ➡ Login |  |  |  |  |  |  |
| Public access                                                               |          |         |  |  |  |  |  |  |

3. Fill out your details accordingly:

| 🔗 New user registration × +                                                                                                   |   | ~ |    | l |    | ×   |
|----------------------------------------------------------------------------------------------------|---|---|----|---|----|-----|
| $\leftarrow$ $\rightarrow$ $\mathbf{C}$ $\stackrel{\bullet}{=}$ yinhawangka.essolutions.com $\bullet$ $\mathbf{C}$ $\bigstar$ | ٢ | * | ≡J |   | -  | :   |
| 😑 💄 New user registration                                                                                                    |   |   |    |   | То | ols |
| Account details                                                                                                    |   |   |    |   |    |     |
| Specify your preferred username ⑦                                                                                             |   |   |    |   |    |     |
| Specify a secure password ⑦                                                                                                   |   |   |    |   |    |     |
| Enter your email (e.g. name@domain.org) ⑦                                                                                     |   |   |    |   |    |     |
| User profile                                                                                                    |   |   |    |   |    |     |
| First name; Last name                                                                                                    |   |   |    |   |    |     |
| Preferred name <sup>⑦</sup>                                                                                                   |   |   |    |   |    |     |
| Organisation                                                                                                    |   |   |    |   |    |     |
|                                                                                                    |   |   |    |   |    |     |
| Contact details (e.g. phone/mobile) ③                                                                                         |   |   |    |   |    |     |
| Additional comments/details ⑦                                                                                                 |   |   |    |   |    |     |
|                                                                                                    |   |   |    |   |    | 11  |
| I'm not a robot                                                                                                    |   |   |    |   |    |     |

4. Scroll down and hit this button

| 🔗 New user reg                    | istration       | × +                          |               |   |   |  |   | × - |            | - 0 |    | ×   |
|-----------------------------------|-----------------|------------------------------|---------------|---|---|--|---|-----|------------|-----|----|-----|
| $\leftrightarrow$ $\rightarrow$ G | 🗎 yinhawangka   | essolutions.com              | <del>••</del> | Ŀ | ☆ |  | ۵ | *   | ≡ <b>l</b> |     | *  | :   |
| 🗏 📥 New                           | user registr    | ation                        |               |   |   |  |   |     |            |     | То | ols |
| Specify a secure                  | e password ⑦    |                              |               |   |   |  |   |     |            |     |    |     |
|                                   |                 |                              |               |   |   |  |   |     |            |     |    |     |
| Enter your ema                    | il (e.g. name@d | omain.org) 🕐                 |               |   |   |  |   |     |            |     |    |     |
|                                   |                 |                              |               |   |   |  |   |     |            |     |    |     |
| User profile                      |                 |                              |               |   |   |  |   |     |            |     |    |     |
| First name; Las                   | t name          |                              |               |   |   |  |   |     |            |     |    |     |
|                                   |                 |                              |               |   |   |  |   |     |            |     |    |     |
| Preferred name                    | 0               |                              |               |   |   |  |   |     |            |     |    | _   |
|                                   |                 |                              |               |   |   |  |   |     |            |     |    |     |
| Organisation                      |                 |                              |               |   |   |  |   |     |            |     |    | -   |
|                                   |                 |                              |               |   |   |  |   |     |            |     |    |     |
| Contact details                   | (e.g. phone/mo  | bile) ⑦                      |               |   |   |  |   |     |            |     |    | -   |
|                                   |                 |                              |               |   |   |  |   |     |            |     |    |     |
|                                   |                 | ?                            |               |   |   |  |   |     |            |     |    | _   |
|                                   | ments/details   | •                            |               |   |   |  |   |     |            |     |    |     |
|                                   |                 |                              |               |   |   |  |   |     |            |     |    |     |
|                                   |                 |                              |               |   |   |  |   |     |            |     |    | _// |
| I'm not a                         | robot           | reCAPTCHA<br>Privacy - Terms |               |   |   |  |   |     |            |     |    |     |
|                                   |                 |                              |               |   |   |  |   |     |            |     |    |     |
|                                   |                 | -                            |               |   |   |  |   |     |            |     |    |     |
|                                   |                 |                              |               |   |   |  |   | _   |            |     |    |     |

- 5. An email notification is sent to Renee Manser for approval this is to assign users to an appropriate user group
- 6. You'll be notified by email when your account has been approved (usually 5-10mins during business hours)
- If you require additional assistance, please email <u>renee.manser@yinhawangka.com.au</u> or call Renee on 0499 030 240

Renee is happy to run through teams meetings with screen sharing etc to help you get comfortable with the system. In person demo's are also possible, with GM approval.